## 应用商店-发布应用流程

申请发布应用

1、单击系统导航栏的 应用,进入"应用"界面。

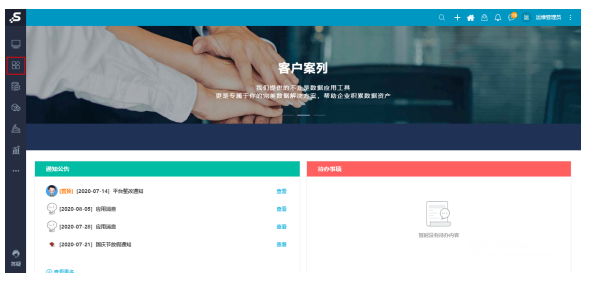

2、点击右上角的 发布应用 按钮,打开"发布到应用商店"界面。

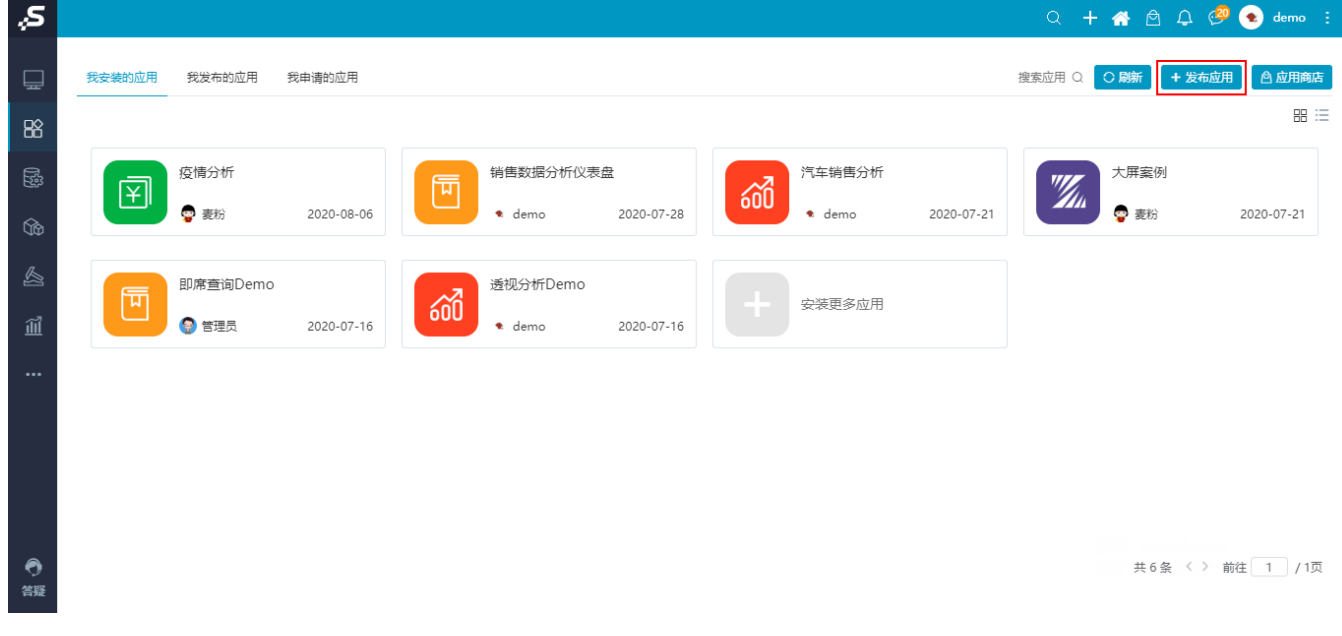

3、在"发布到应用商店"界面上,输入应用名称、应用内容、应用描述、所属类别等信息,详情请参考 应用商店-发布应用 。

申请发布应用
审核处理
上架

| 脅 导航 □ 发布应用 ×            |                                                                                                    |       |
|--------------------------|----------------------------------------------------------------------------------------------------|-------|
|                          |                                                                                                    | 暂存 提交 |
|                          |                                                                                                    |       |
| 应用名称*                    | 汽车相关分析                                                                                                    |       |
| 应用内容*                    | ○     ○     ○     ○     ○     ○     ○     ○     ○     ○     ○     ○     ○     ○     ○     ○     ○     ○     ○     ○     ○     ○     ○     ○     ○     ○     ○     ○     ○     ○     ○     ○     ○     ○     ○     ○     ○     ○     ○     ○     ○     ○     ○     ○     ○     ○     ○     ○     ○     ○     ○     ○     ○     ○     ○     ○     ○     ○     ○     ○     ○     ○     ○     ○     ○     ○     ○     ○     ○     ○     ○     ○     ○     ○     ○     ○     ○     ○     ○     ○     ○     ○     ○     ○     ○     ○     ○     ○     ○     ○     ○     ○     ○     ○     ○     ○     ○     ○     ○     ○     ○     ○     ○     ○     ○     ○     ○     ○     ○     ○     ○     ○     ○     ○     ○     ○     ○     ○     ○     ○     ○     ○     ○     ○     ○     ○     ○     ○     ○     ○     ○     ○     ○     ○     ○     ○< |       |
|                          | * Ex 我的空间<br>Ex 分析报表                                                                                                    |       |
| 应用描述                     | 汽车相关分析                                                                                                    |       |
| 应用标签*                    | 大屏可视化                                                                                                    |       |
|                          |                                                                                                    |       |
| 应用图标*                    | 上後國标 选择图标                                                                                                    |       |
| 应用详情*                    | ☆ 淡粱 微粱 健康 × 12px × A × ✔ × B I U S Jx 三 三 三 ○ ・ …                                                                                                    |       |
|                          | 汽车相关分析                                                                                                    |       |
| 4、填写完成后点击 <b>提交</b> 按钮,打 | 提交申请给审核人员,等待审核人员审核。                                                                                                    |       |

① 如果下一个审批节点还是我自己的话,点击 提交 后会自动进入下一个节点的审批界面。

审核处理

可在 **我发布的应用**中,查看申请发布的应用的审核的状态。

| "S      |                      |                     |                              | Q 🕂 🖀 🖻 🔎 🤔 💮 smartbi 🗄    |
|---------|----------------------|---------------------|------------------------------|----------------------------|
| ₽       | 我安装的应用 我发布的应用 我申请的应用 |                     |                              | 搜索应用 Q. ○ 刷新 + 发布应用 △ 应用商店 |
| 88      |                      |                     |                              | 已上架 ◎ +4 ∨ 閉 ⅲ             |
|         | 企业设备监控中心             | び単主题(驳回)<br>成用新批不通过 | び単主题<br>③ 1 ● 0 ● 0<br>应用侍提交 | 房产信息平台                     |
| 6       |                      |                     |                              |                            |
| بة<br>1 | 客运站运行简报              | 景区智慧旅游数据中心          | び単銷售分析<br>(7) - 01 - 00      | 約1网站分析                     |
|         |                      |                     |                              |                            |
|         | + 发布应用               |                     |                              |                            |
|         |                      |                     |                              |                            |
| ⑦       |                      |                     |                              | 共8                         |

应用审批中: 审核人员未审批申请发布的应用,继续等待审核人员审核。

审核有两种结果:

- 驳回:根据审核建议修改应用,重新 申请发布应用 。 通过:等待审核通过后,进行到下一步 上架 。

上架

审核通过后,系统自动发送消息通知到消息中心,该应用已添加到应用商店里。

| Ş,S |                                                                                                    |             |            |   |             |            |     |          |     |                      | Q ·          | + 🖻 🗘 🔇   | 9 🚳 🖷  | 理员 :  |
|-----|----------------------------------------------------------------------------------------------------|-------------|------------|---|-------------|------------|-----|----------|-----|----------------------|--------------|-----------|--------|-------|
| Ē   | 已安装的应用                                                                                                    | 我发布的应用      |            |   |             |            |     |          |     | 系统 2                 | 公告           | 私信 2      | 社区     | 用商店   |
| 88  |                                                                                                    |             |            |   |             |            |     |          |     | 应用消息<br>应用[汽车相关分     | /析]发布成功      |           | 前往查看   | 88 := |
| 뙚   | 20                                                                                                    | 客户画像分析      |            | F | 疫情分析        |            | 63  | 大屏案例(基于电 | 子   | 本力採問•李四<br>应用消息      | 2011         |           |        | 1     |
| ŝ   |                                                                                                    | 🍞 eagle测试用户 | 2020-06-30 |   | 🏟 管理员       | 2020-06-30 |     | 🌍 管理员    | 20; | 新应用[汽车相关<br>4 分钟前。李四 | 给析]上架啦<br>发布 | ! 欢迎来应用商店 | 前往查看   | ·20   |
|     | Image: Second second se              | 房地产应用       |            | * | 大屏效果        |            | 500 | 透视分析Demo |     |                      |              |           |        |       |
| Ĩ   |                                                                                                    | 🐐 管理员       | 2020-06-19 |   | 🐞 管理员       | 2020-06-22 | 000 | 🐐 管理员    | 201 |                      |              |           |        | -19   |
|     | 60                                                                                                    | 即席查询        |            |   | 数据采集应用案例    |            |     | 安装更多应用   |     |                      |              |           |        |       |
|     | Sr and a start of the start of the start of | 🍞 eagle测试用户 | 2020-06-29 |   | 🙆 xuxiaolan | 2020-06-19 |     |          |     | ◎ 全部标记为日             | 凌            |           | 查看全部 > |       |
|     |                                                                                                    |             |            |   |             |            |     |          |     |                      |              |           |        |       |
| •   |                                                                                                    |             |            |   |             |            |     |          |     |                      |              | 共10条 〈 〉  | 前往 1   | / 1页  |

所有的用户都可在应用商店查看到此应用,发布应用完成。

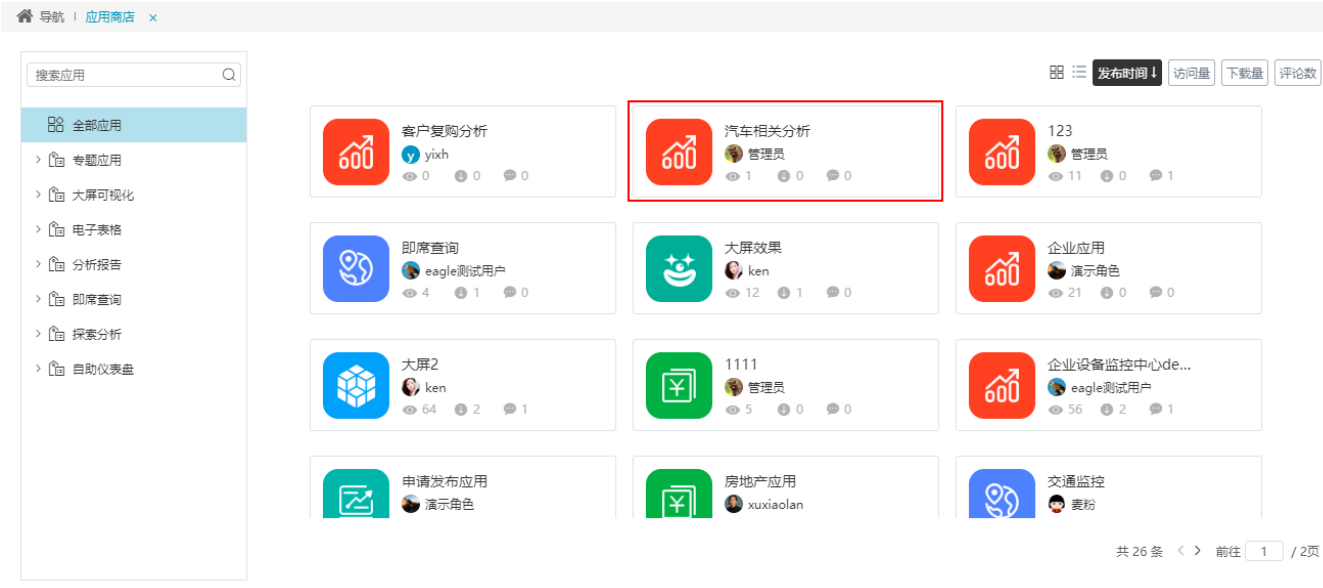

其他用户能否打开应用的内容进行下载,仍受到权限的控制。详情请参考 申请权限 。